#### Serverless computing hands on lab

This tutorial will give you hands on experience with the Apache OpenWhisk serverless computing platform

- These slides are available at <u>http://goo.gl/iQuK6m</u>
- The code in this tutorial is at <a href="https://github.com/serverless-workshop/tutorial">https://github.com/serverless-workshop/tutorial</a>

# Part 0

Account setup

# **Tutorial Setup**

- To use OpenWhisk proceed as follows: open a browser window and navigate to <a href="https://console.ng.bluemix.net/openwhisk/">https://console.ng.bluemix.net/openwhisk/</a>
- Log-in with your Bluemix account Create one if you do not yet have one by clicking the sign-up link or by directly navigating to <u>https://console.ng.bluemix.net/registration/</u>
- Click the Download OpenWhisk
   CLI <u>https://console.ng.bluemix.net/openwhisk/learn/cli</u>
   Direct download link <u>https://openwhisk.ng.bluemix.net/cli/go/download/</u>
- Follow steps 1 & 2 (you do not need to perform step 3), i.e. download the CLI for your particular platform and configure it by specifying your namespace and authorization key

#### Bluemix screenshot

IBM Bluemix OpenWhisk

~

#### Getting Started with IBM OpenWhisk

IBM Bluemix OpenWhisk is a Function-as-a-Service (FaaS) platform which executes functions in response to incoming events and <u>costs nothing</u> when not in use.

Start Creating Download OpenWhisk CLI

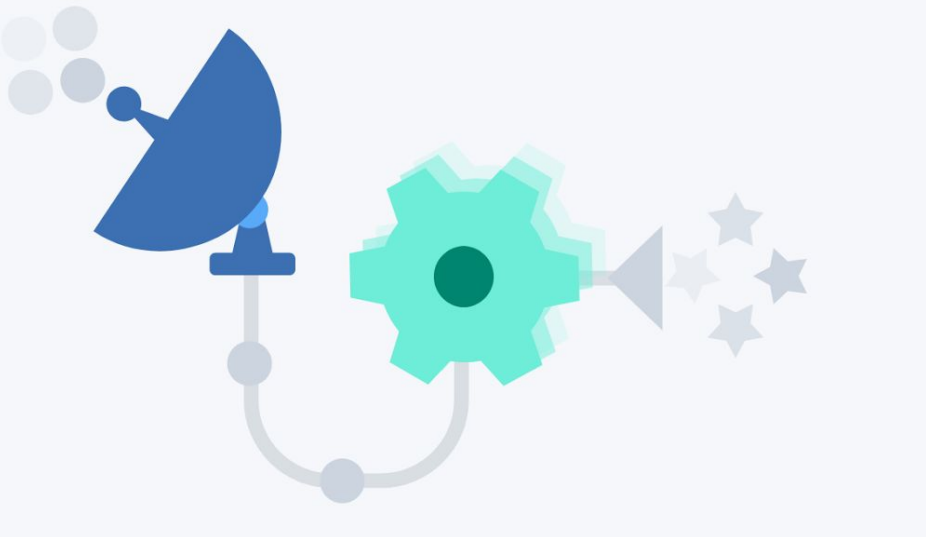

Catalog

Support

Manage

APIs

**Getting Started** 

**Overview** 

Pricing

Concepts

Integrations

**iOS SDK** 

Documentation

CLI

Manage

Develop

Monitor

#### Bluemix screenshot

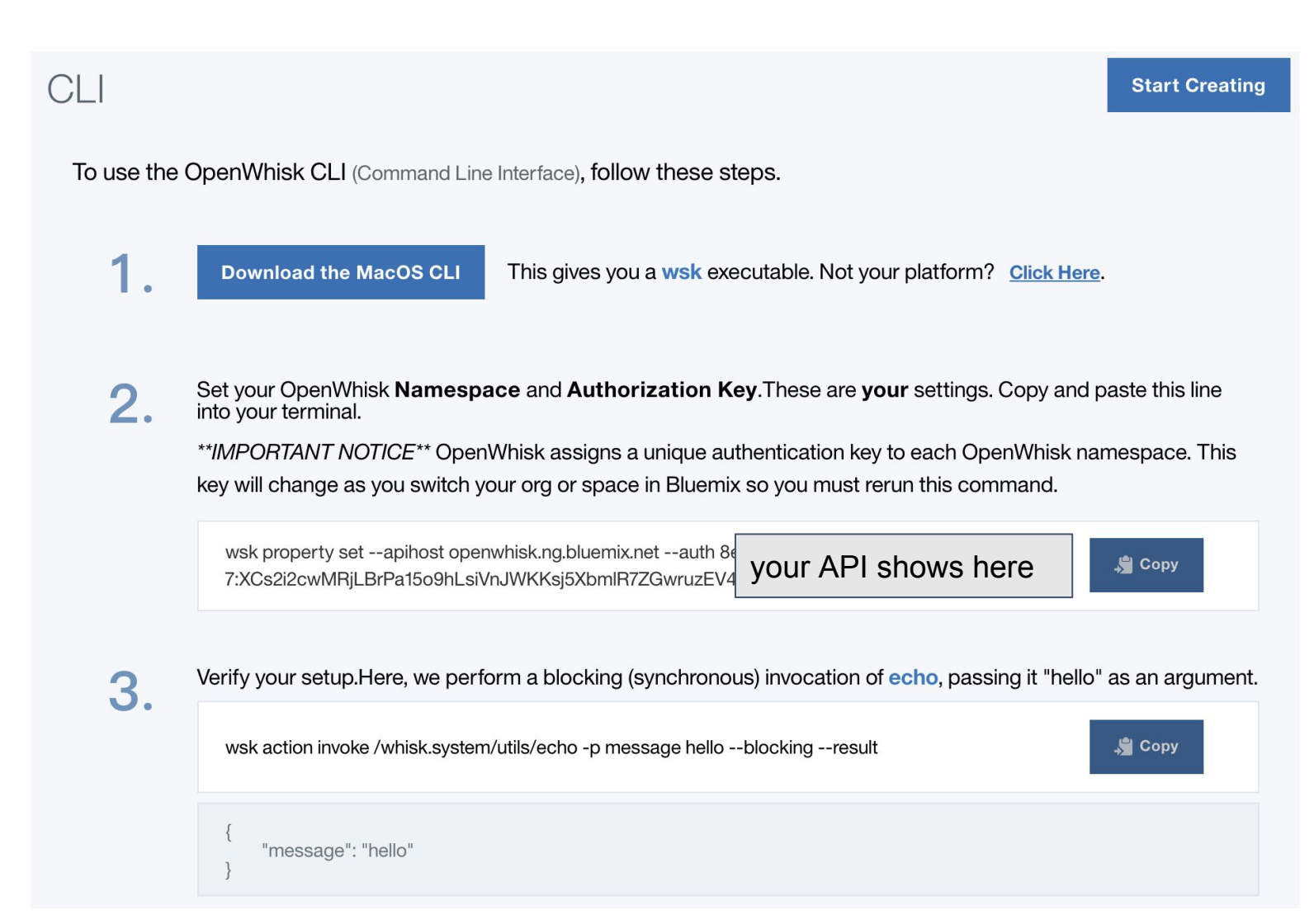

## Confirm all is working:

Make sure to run wsk command that set your API key (Step 2) wsk property set --apihost openwhisk.ng.bluemix.net --auth YOUR-KEY-HERE

and test it:

wsk action invoke /whisk.system/utils/echo -p message ICDCS --blocking --result

output:

{ "message": "ICDCS" }

# Part 1

OpenWhisk actions, triggers, rules

## Creating and invoking JavaScript actions

- An action can be a simple JavaScript function that accepts and returns a JSON object.
- Create a file called hello.js

```
function main()
{
    return { message: "Hello world" };
}
```

• Create an OpenWhisk action called hello

```
wsk action create hello hello.js
```

## Creating and invoking JavaScript actions

- List the actions you created wsk action list
- To run an action use the wsk action invoke command. wsk action invoke --blocking hello
- You can retrieve the list of activations at any time wsk activation list
- Enter the invocation ID shown, for example: wsk activation get *dde9212e686f413bb90f22e79e12df74*
- You can delete an action
  - wsk action delete hello

#### Passing parameters to actions

- Change (and save) your hello action as follows
  function main(msg) {
   return { message: "Hello, " + msg.name + " from " + msg.place };
  }
- Create the action

wsk action create hello hellowithparams.js

You can pass named parameters as JSON payload or via the CLI
 wsk action invoke -b hello -p name "Bernie" -p place "Vermont" --result
 {
 "message": "Hello, Bernie from Vermont"
 }

#### Using actions to call an external API

```
var request = require("request");
function main(msg) {
    var location = msg.location || "Vermont";
    var url = "https://guery.yahooapis.com/v1/public/ygl?g=select item.condition from weather.forecast where woeid in (select
woeid from geo.places(1) where text='" + location + "')&format=json";
    return new Promise(function(resolve, reject) {
        request.get(url, function(error, response, body) {
            if (error) {
                reject(error);
            }
            else {
                var condition = JSON.parse(body).query.results.channel.item.condition;
                var text = condition.text;
                var temperature = condition.temp;
                var output = "It is " + temperature + " degrees in " + location + " and " + text;
                resolve({msg: output});
       });
    });
}
```

#### Using actions to call an external API

 Run the following commands to create the action and invoke it wsk action create yahooWeather weather.js
 wsk action invoke --blocking --result yahooWeather --param location "Brooklyn, NY"

wsk action invoke --blocking --result yahooWeather --param location "Atlanta, GA"

```
{
    "msg": "It is 75 degrees in Atlanta, GA and Cloudy"
}
```

#### Triggers and Rules

• Let's create a trigger to send user location updates:

wsk trigger create locationUpdate wsk trigger list

• So far we have only created a named channel to which events can be fired. Now lets fire the trigger.

wsk trigger fire locationUpdate -p name "Donald" -p place "Washington, D.C"

#### **Triggers and Rules**

- Rules are used to associate a trigger with an action wsk rule create myRule locationUpdate hello wsk trigger fire locationUpdate -p name "Donald" -p place "Washington, D.C"
- Check whether the action was really invoked wsk activation list hello
- Enter the top invocation ID, for example: wsk activation result 12ca88d404ca456eb2e76357c765ccdb

# Part 2

Slack integration

#### Get Access to tutorial slack server

• Join the Slack team: <u>https://future-compute.slack.com</u>

• Send an email to wosc1717 at gmail.com with your email address and we will send you an invite to the slack server

- Join the #tutorial channel in the Slack team
  - Click on CHANNELS or from slack server run /join tutorial

### Post to Slack from OpenWhisk

- Create an incoming webhook integration
  - Documentation <a href="https://api.slack.com/incoming-webhooks">https://api.slack.com/incoming-webhooks</a>
  - Go to your slack channel and open preferences
  - Configure it to send messages to the #tutorial channel
  - Record the Webhook URL
    - It should look something like <u>https://hooks.slack.com/services/T8NGB8FEA/B8NHT9VQD/1cskpNAu8VjSC</u>
- Send a message from an OpenWhisk action to your Slack channel
  - wsk action invoke /whisk.system/slack/post \
     -p url https://hooks.slack.com/services/T8NGB8FEA/B8NHT9VQD/1cskpNAu8VjSC \
     -p channel *tutorial* -p text "hello from YOUR\_NAME whisk action"
  - Note: change tutorial to you slack channel
- You should see the message in Slack

#### Invoke an OpenWhisk action from Slack

- Test you can run an existing OpenWhisk Web action
  - curl -X POST -H 'Content-Type: application/json' -d '{"text":"foo"}' <u>https://openwhisk.ng.bluemix.net/api/v1/web/vmuthus%40us.ibm.com\_d</u> <u>ev/default/timenow.json</u>'
  - This should return something like

```
{
	"text": "The time is Mon Jun 05 2017 02:58:49 GMT+0000 (UTC)"
}
```

### Invoke an OpenWhisk action from Slack

- Create an Outgoing Webhook integration
  - Documentation <a href="https://api.slack.com/custom-integrations/outgoing-webhooks">https://api.slack.com/custom-integrations/outgoing-webhooks</a>
  - Configure the Slack channel to listen on (e.g., #tutorial) in channel preferences
  - Configure a trigger word (e.g., your name)
  - Configure the URL: <u>https://openwhisk.ng.bluemix.net/api/v1/web/vmuthus%40us.ibm.com\_dev/de</u> <u>fault/timenow.json</u>
- Type something in the Slack channel you configured above with the trigger word. You should see the current time in Slack.
- You've just created a Slack chatbot backed by a serverless backend!

#### Use a custom Web action

- Now create your own Web action that returns the time
  - wsk action create *mywebaction* timenow.js --web true
  - (The timenow.js file is in the git repo)
- Test that you can invoke it:
  - curl '<u>https://openwhisk.ng.bluemix.net/api/v1/web/ORG/default/mywebaction.json</u>'
  - Replace the value of ORG based on the fully qualified name of your action (do a "wsk list" to see this) replace '@'with '%40' to get
    - Example: curl https://openwhisk.ng.bluemix.net/api/v1/web/aslom%40us.ibm.com\_dev02/default/mywebact ion.json
- Update your Slack outgoing Webhook integration with the URL to your action

# Part 3

Invoke external services from chatbot

### Make your chatbot do something interesting

 Modify your web action code to do something more interesting than return the time

- Here are some ideas
  - Return a random joke by calling this api: <u>https://api.chucknorris.io/jokes/random</u>
  - Reply back with a translated string using the Watson Language Translation API: <u>https://www.ibm.com/watson/developercloud/language-translator.html</u>
  - Return the weather forecast based on a user-specified location using the Yahoo Weather API: <u>https://developer.yahoo.com/weather/</u>
  - Parse the message and return an appropriate response. Can you beat the Turing test?!

#### Choose your own adventure

- Build a weather Chatbot with OpenWhisk
  - <u>https://github.com/IBM-Bluemix/openwhisk-workshops/tree/master/bootc</u> amp
- Build a video sharing website with AWS Lambda
  - <u>https://github.com/ACloudGuru/serverless-workshop</u>

#### Come to workshop

• Workshop afternoon with papers and panel discussion

http://www.serverlesscomputing.org/wosc17/ Room: Columbia

First part of tutorial:

https://goo.gl/M8tV8R